# mukkebi

#### 먹깨비 주문 접수 프로그램 사용 설명서

New program Installation Method

http://boss.mukkebi.com/

# CONTENTS

1. PC 및 포스기 주문 접수 프로그램 설치 방법

2. 먹깨비 프로그램 출력물 설정 방법

3. 먹깨비 프로그램 배달 대행 연동 방법

4. 먹깨비 프로그램 설정 방법, 유의사항

5. 프로그램 주문 접수 방법 및 기능

#### 먹깨비 고객센터 1644 - 7817

| 영웅 - 빅깨미 수준아진 음식 매결셨                | -          |                |             |     |  |
|-------------------------------------|------------|----------------|-------------|-----|--|
| 접수 프로그램 다운로드 →                      |            | 시장님 앱 사용방법 PDF |             |     |  |
| 공지사항                                |            | 더보기 >          | 아이디를 입력해주세요 |     |  |
| [공지사항] 충주사랑상품권 PG수수료 공시             |            | 2021-03-19     | 비밀번호를 입뎍해주세 | 8   |  |
| [공지사항] 먹깨비 접수프로그램(POS) Windows XP 3 | 2021-03-10 | 🗌 아이디 저장       | 아이디/비밀번호 찾기 |     |  |
| [공지사항] 먹깨비페이 PG수수료 공시               | 2021-03-08 | 로              | 그인          |     |  |
| [ <b>공지사항]</b> 리뷰 시스템 통합 업데이트 안내    |            | 2021-02-18     | 회원          | 신가입 |  |

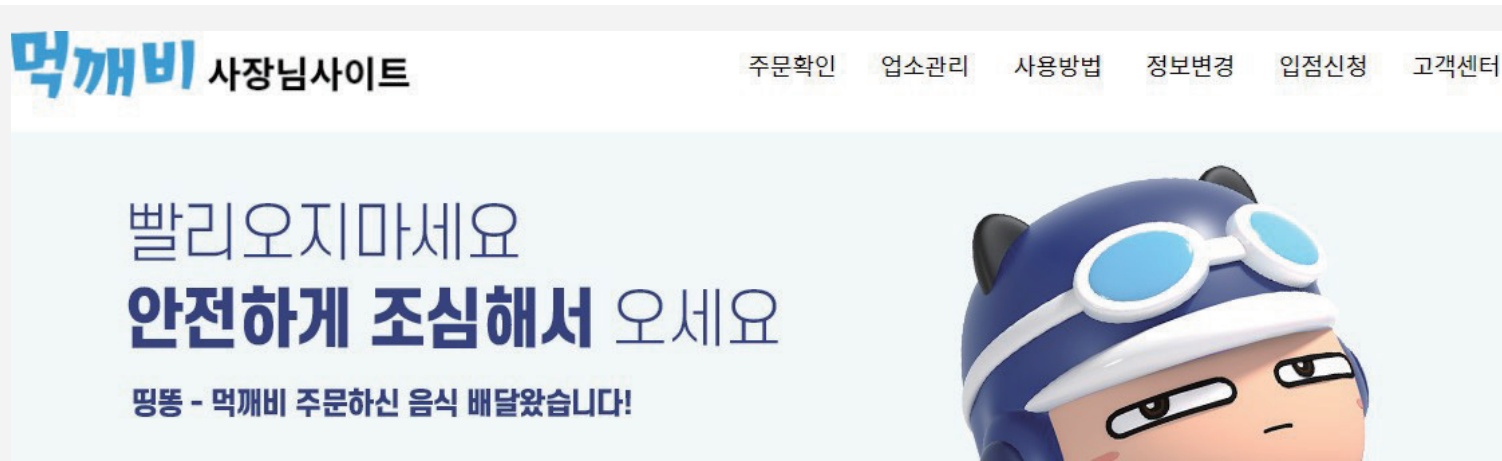

먹깨비 사장님 사이트에 접속하여 접수 프로그램 다운로드를 클릭하여 설치해 주세요.

먹깨비 사장님 사이트 접속 http://boss.mukkebi.com/

# **07** PC 및 포스기 주문접수 프로그램 설치 방법 \_ 사이트 접속 후 화면

|             | 05.12(목) /                                                     | 14:50 — 🗂 | ×   |
|-------------|----------------------------------------------------------------|-----------|-----|
|             | 다 장 님 주 문 접 수<br>사 장 님 주 문 접 수<br>후대폰 로그인<br>인 중<br>기 아이디로 로그인 |           |     |
|             | 아이디                                                            |           |     |
| 버전정보 1.0.24 | 비밀번호                                                           | <br>9 श्व | 격지원 |
|             | 2<br>✓ 자동 로그인 휴대폰으로 로그                                         | 1인        |     |
|             | 로그인                                                            |           |     |

🛛 🛑 🧃 🕥 📷 💥 모든 기능 켜짐 꺼짐 버튼

#### 설치 완료 후 아이디 로그인을 클릭 후 로그인 해주세요.

아이디 혹은 비밀번호를 잃어버리셨다면 휴대폰 인증으로도 로그인이 가능합니다.

#### 2 자동 로그인 체크박스 미 체크 시 체크해 주세요.

초기 비밀번호는 1234입니다. 비밀번호는 먹깨비 사장님 사이트에서 변경이 가능합니다. ID를 잊어버리셨다면 먹깨비 고객센터로 연락 주세요.

| 1 ≤ 388                      | 2개 업소 비 일시중지 0개 업소      | <u>_</u> 05.12(목) 14:14 | - C ×    |
|------------------------------|-------------------------|-------------------------|----------|
| [☆]<br><sup>대기중</sup> ✓ 배달 ✓ | 포장                      |                         |          |
| 신규주문 0건                      |                         |                         |          |
| < 뒤로 ✔ 영업중 27                | <b>배업소 🕕</b> 일시중지 0개 업소 | 05.18(수) 18:0           | 3 — 🗂 ×  |
| 공지사항 가맹점 관리                  | 리 매출 조회 프로그램 설정         | 배달대행사 관 출력물 설           | 결정       |
|                              |                         |                         |          |
|                              | 3                       |                         |          |
|                              | 주사용 프린터 설정 +프린터 추기      | 프린터 삭제하기                | <u> </u> |
| ,                            |                         |                         |          |
|                              | 프린터 추가                  | ×                       |          |
| I I                          | 지자하 파리더며은 이             | 려체조세이                   |          |
|                              | 지정철 프린니정철 법             | 릭애구세표.                  |          |
|                              | 최대 8자 입력 가능             |                         |          |
| <b>소</b> ④ 고객센터 1644-7       | ×14                     | 저자                      | ④ 원격지원   |
| <u>402</u>                   | 위조                      | 18                      |          |
|                              |                         |                         |          |

- ⑦ 좌측상단의 ■을 클릭합니다.
- 2 다음 화면에서 출력물 설정을 클릭해 주세요.
- **3** 출력물 설정 화면에서 **프린터 추가**를 클릭해 주세요.
- ④ 프린터명 입력(ex: 매장용, 주방용) 후 저장을 눌러 프린터를 추가해 주세요.

#### ※ 주문 접수 시 주방에도 전표 출력을 원하신다면 같은 방법으로 한 번 더 프린터를 추가해 주신 후 **주사용 프린터 설정을 클릭해 주세요**.

3

🛛 🛑 🧃 🕥 🗔 🛪 💥 모든 기능 켜짐 꺼짐 버튼

## **02** 먹깨비 프로그램 출력물 설정 방법 2

| < 뒤로           | 🥑 영업중 2개 업소      | 비 일시중지                 | 0개 업소                   | <u> </u>                           | 13(금) 18:30 | - C >  | < |
|----------------|------------------|------------------------|-------------------------|------------------------------------|-------------|--------|---|
| 공지사항           | 가맹점 관리           | 매출 조회                  | 프로그램 설정                 | 배달대행사 관리                           | 출력물 설정      |        |   |
| <b>1</b> / 먹깨! | 4                |                        |                         |                                    |             |        |   |
|                |                  |                        |                         |                                    |             |        |   |
|                | 3                | 주사용 프린터 설정             | + 프린터 추가                | 프린터 삭제히                            | 하기 ^        | ~      |   |
| 프린터명           | 먹깨비              | 변경                     | <b>원산지</b><br>계산서 출     | <b>훼산서에 표기</b><br>력 시 원산지를 함께 출력합니 | 다.          |        |   |
| 전표             | 1                | 변경                     |                         |                                    |             |        |   |
| 계산서            | 1                | 변경                     |                         |                                    |             |        |   |
| 전송속도           | 9600             | 변경                     |                         |                                    |             |        |   |
| 프린터 포트         | COM1             | 변경                     |                         |                                    |             |        |   |
|                | 테=               | 스트 출력                  |                         |                                    |             |        |   |
| ी<br>इल्ट      | ) 고객센터 1644-7817 | © 2021.Mukkebi. Co. Lt | td. All Rights Reserved |                                    |             | ⑦ 원격지원 |   |
|                |                  |                        |                         |                                    |             |        |   |
|                |                  |                        |                         |                                    |             |        |   |
|                |                  |                        |                         |                                    |             |        |   |
|                |                  |                        |                         |                                    |             |        |   |

🦳 🛑 🕫 👘 📷 💥 모든 기능 켜짐 꺼짐 버튼

- **1** 생성된 프린터를 클릭해 주세요.
- 기존에 사용하시던 타 배달 앱 프로그램 전송속도 (BaudRate)와 프린터 포트(Com 또는 Port)를 확인하여 똑같이 설정해 주세요.

(전송속도 및 프린터 포트 확인 불가 시 각각 교차로 설정해 테스트 출력을 통하여 맞춰주세요.)

3 설정 완료 시 테스트 출력을 통해 정상 출력 확인 후
 주사용 프린터 설정을 클릭해 주세요.

※ 주문 접수 시 주방에도 전표 출력을 원하신다면 같은 방법으로
 한 번 더 프린터를 추가해 주신 후
 주사용 프린터 설정을 클릭해 주세요.

※ 모두 확인했는데도 출력이 되지 않는다면 먹깨비 고객센터 1644-7817로 연락 주세요.

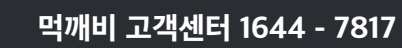

# **03** 먹깨비 프로그램 배달 대행 연동 방법

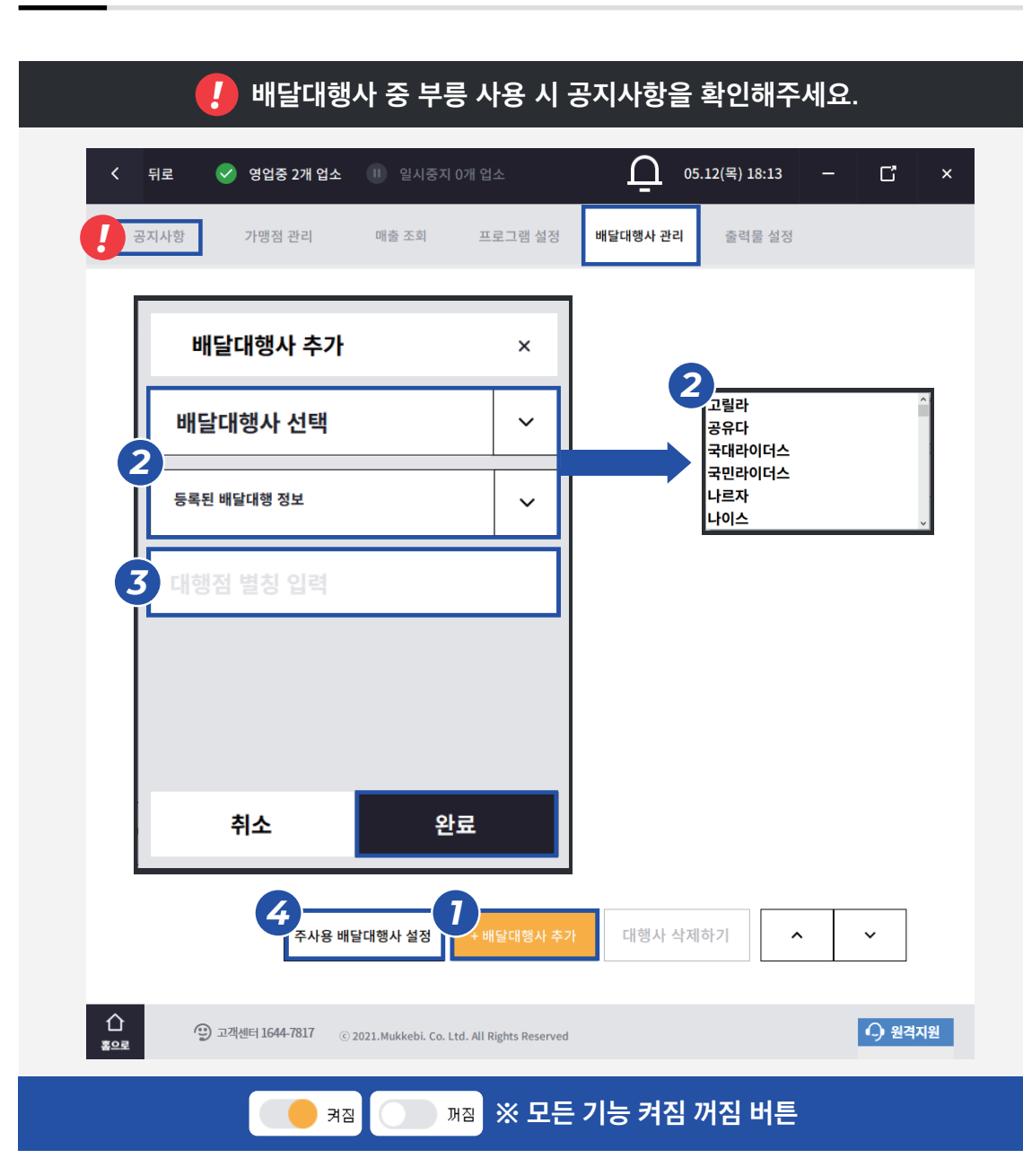

- **1** 배달대행사 관리에 접속 후 배달대행사 추가를 클릭해 주세요.
- 2 배달대행사 선택에 사용하시는 배달대행사를 선택해주신 후 등록된 배달대행 정보를 클릭 후 아래에 나오는 운영 중이신 매장명을 클릭해 주세요.
- 3 대행점 별칭은 사용하시는 배달대행사 명칭
   (ex: 생각대로)을 입력해주시고 완료를 눌러 주세요.
- 아지막으로 주사용 배달대행사 설정을 클릭해 주세요.

※ 이용하시는 배달 대행 업체가 다수의 업체일 경우 동일한 방법으로 추가 후 주사용 배달대행사 설정을 클릭해 주세요.

※ 만약 등록된 배달대행 정보가 확인이 안 되신다면 먹깨비 고객센터 1644-7817로 연락 주세요.

# 04 먹깨비 프로그램 설정 방법 \_ 기본설정 (1)

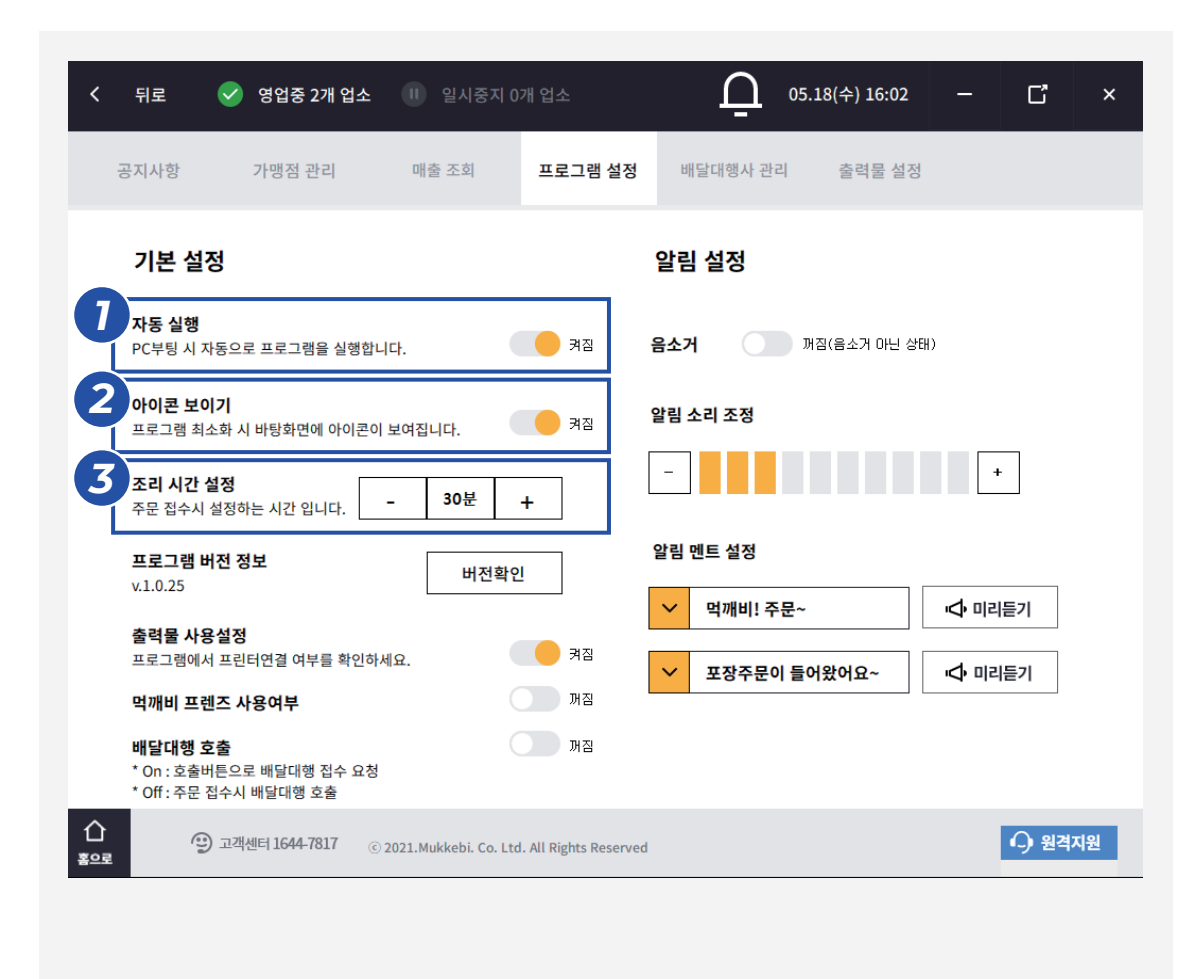

켜짐으로 체크 시 PC또는 포스를 켜실 때 먹깨비 프로그램이 자동 실행 됩니다.

2 우측 먹깨비 아이콘을 바탕화면에 노출시키고 싶지 않으실 경우 꺼짐으로 변경해 주세요.

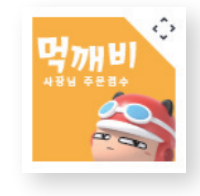

3 기본 조리 시간을 설정해 주세요.
 ※주문 접수 화면에서도 설정이 가능합니다.

🛛 🛑 🛪 🕥 📷 💥 모든 기능 켜짐 꺼짐 버튼

## 04 먹깨비 프로그램 설정 방법 \_ 기본설정 (2)

|                                                                                                    | 05.18(수) 16:02 ─ □ □ ×<br>배달대행사 관리 출력물 설정 |                                                                            |
|----------------------------------------------------------------------------------------------------|-------------------------------------------|----------------------------------------------------------------------------|
| <b>기본 설정</b><br>자동 실행<br>PC부팅 시 자동으로 프로그램을 실행합니다. 켜짐                                                                                                    | <b>알림 설정</b><br>음소거 제집(음소거 아닌 상태)         | 5 출력물이 필요하지 않으시다면<br>꺼짐 설정으로 변경해 주세요.                                      |
| 아이콘 보이기<br>프로그램 최소화 시 바탕화면에 아이콘이 보여집니다. 겨짐<br>조리 시간 설정<br>주문 접수시 설정하는 시간 입니다 30분 +                                                                       | 알림 소리 조정                                  | 6 서비스 준비 중입니다.                                                             |
| 프로그램 버전 정보       버전확인         y.10.25       버전확인         5       출력물 사용설정         프로그램에서 프린터연결 여부를 확인하세요.       계점         6       먹깨비 프렌즈 사용여부       꺼점 | 알림 멘트 설정<br>✓ 먹깨비! 주문~                    | ⑦ ™ 으로 설정되어 있을 경우 주문<br>접수 시 배달대행 프로그램에<br>자동으로 넘어갑니다.                     |
| 배달대행 호출     꺼짐       * On : 호출버튼으로 배달대행 접수 요청       * Off: 주문 접수시 배달대행 호출       * 고객센터 1644-7817       © 2021.Mukkebi. Co. Ltd. All Rights Reserved      | ed 으 원격지원                                 | ● 켜좌 으로 설정되어 있을 경우 주문 접수<br>하단 이미지와 같이 <b>배달대행 호출</b><br>통해 배달대행 프로그램에 넘어갑 |
|                                                                                                    |                                           | 배달 12:20       30년         눈꽃치즈떡볶이       16,000원                           |
|                                                                                                    | 든 기능 켜짐 꺼짐 버튼                             |                                                                            |

설정되어 있을 경우 주문 접수 시

이미지와 같이 배달대행 호출버튼을

배달대행 호출

배달대행 프로그램에 넘어갑니다.

# 04 먹깨비 프로그램 설정 방법 \_ 알림 설정

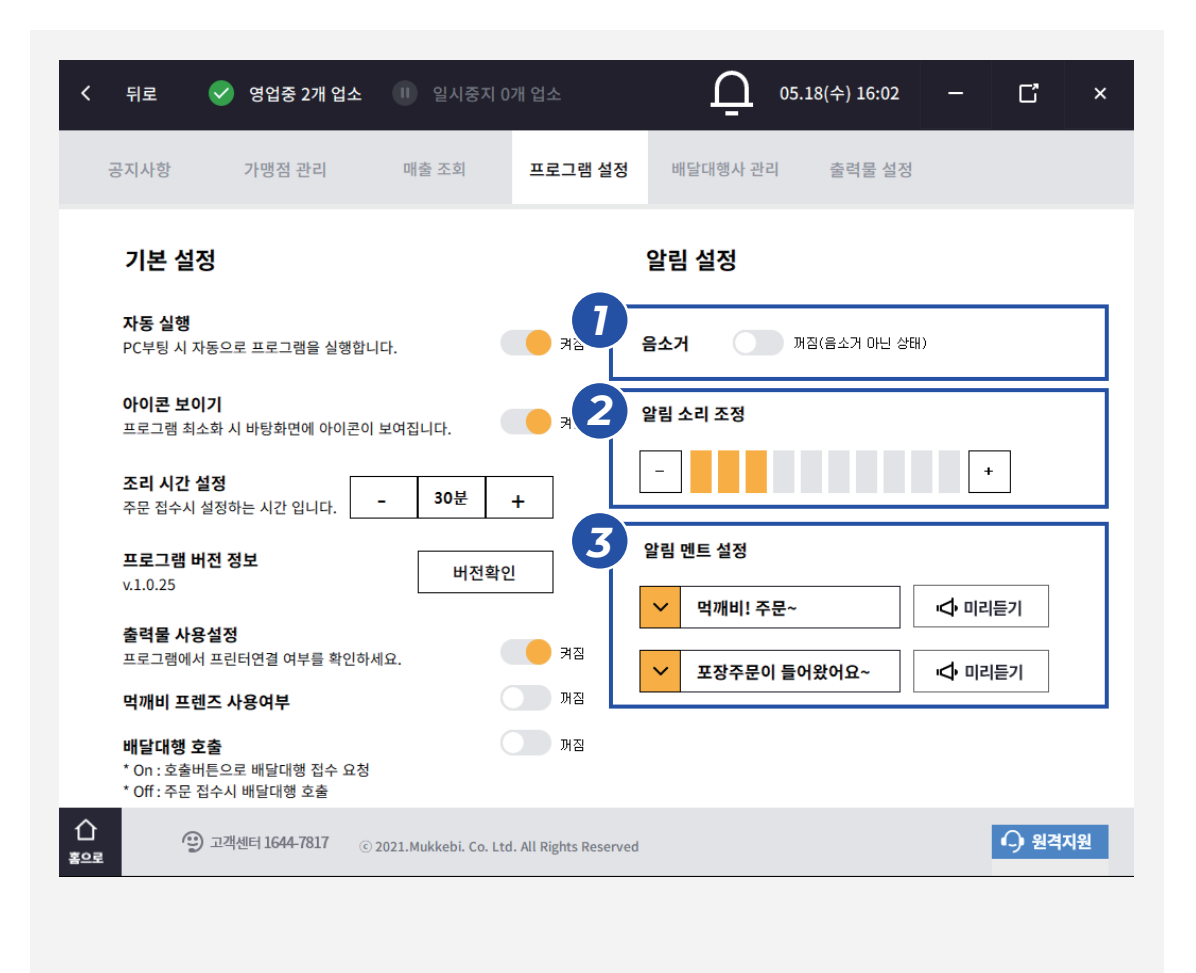

#### 1 음소거 기능으로 꺼짐 상태를 유지해 주세요.

- \* 불가피한 상황 발생 시 음소거 기능을 켜짐으로 설정하시면 됩니다. (매장 운영을 다시 시작하실 경우 꺼짐으로 꼭! 변경해 주세요.)
- 2 매장 환경에 맞게 소리를 조절해 주세요.
- **3** 알림 멘트 미리듣기로 알림음 조절 및

소리를 미리 확인해 주세요. (알림 멘트는 현재 추가 업데이트 중으로, 다음 업데이트 때 더욱 다양한 알림을 설정하실 수 있습니다.)

8

🛛 🛑 🛪 🕥 🖓 🛪 💥 모든 기능 켜짐 꺼짐 버튼

| ≡                   | 기         영업중 27     | 배 업소 | 비일시 | 중지 0개 업소 | Ū | 05.12(목) 14:14 | _ | C | × |
|---------------------|----------------------|------|-----|----------|---|----------------|---|---|---|
| 대기중                 | ✓ 배달 ✓ :             | 포장   |     |          |   |                |   |   |   |
| $\square$           | 신규주문 0건              |      |     |          |   |                |   |   |   |
| 완료                  |                      |      |     |          |   |                |   |   |   |
| 0                   | 진행중 0 <mark>건</mark> |      |     |          |   |                |   |   |   |
| 알인 및<br>쿠폰관리        |                      |      |     |          |   |                |   |   |   |
| 일시정지                |                      |      |     |          |   |                |   |   |   |
| <i>■</i> ,          |                      |      |     |          |   |                |   |   |   |
| 메뉴관리                |                      |      |     |          |   |                |   |   |   |
| 품절관리                | v1.0.28              |      |     |          |   |                |   |   |   |
| v1.0.28<br>최신버진 사용중 | ☆ 출력물 설정             | ^    | ~   |          |   |                |   |   |   |

- 영업 시작 전 상시 영업중 으로 변경 되어 있는지 확인하셔야 소비자가 정상적으로 주문 하실 수 있습니다.
- 2 일시중지는 사장님이 직접
   영업중 으로 바꿔주셔야 합니다.

   2회 이상 주문 미 접수 시 자동으로 일시중지로 바뀝니다.
- 3 사용하시는 먹깨비 프로그램이 화면과 같이
   최신버전인지 확인해 주세요.

v1.0.28 <sup>최신버전 사용중</sup>

🛛 🛑 🛪 🕥 🔤 🛪 💥 모든 기능 켜짐 꺼짐 버튼

#### 먹깨비 고객센터 1644 - 7817

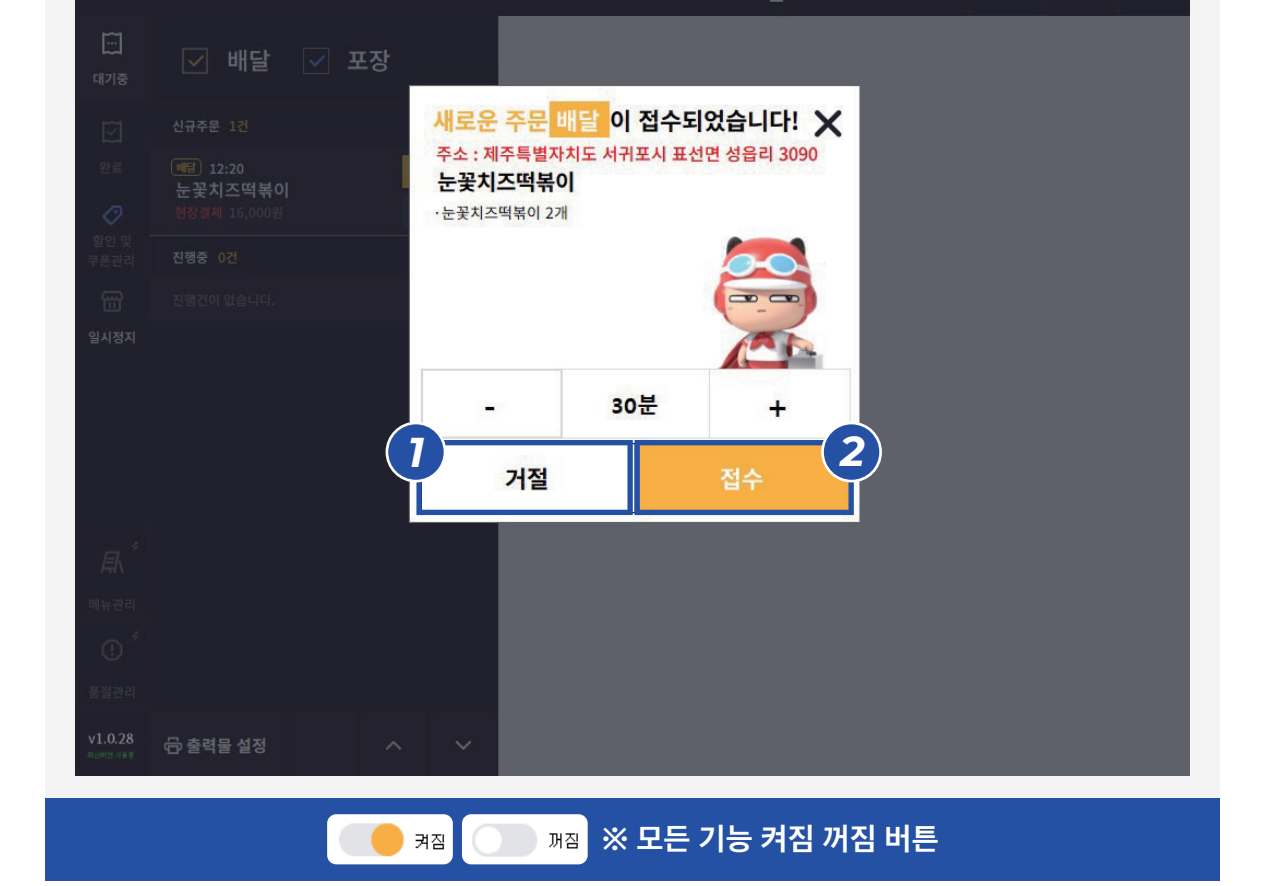

 $\mathbf{L}$ 

| <b>1 거절</b> 버튼 | 불렀을 경우 | <b>2 접수</b> 바                     | 네튼 눌  | :렀을 경우                   |
|----------------|--------|-----------------------------------|-------|--------------------------|
| 거              | 절<br>- |                                   | 접수    |                          |
| 주문거부           | ×      | 눈꽃치즈떡볶이<br>총7,000원(현장결제)          |       |                          |
| 거부사유를 선택       | 해주세요.  | 요청사항<br><sup>사장님께 ·</sup>         |       | 메모복사                     |
| 업소사정           | 주문량많음  | 기사님께 조심히 천천히                      | 와주세요. |                          |
| 재료부족           | 배달지역다름 | 주문내역・현장결                          | 제     |                          |
| 배달조건다름         | 기타사유   | <b>눈꽃치즈떡볶이</b><br>+ 가격<br>+ 소     | 1     | 9,000원<br>9,000원<br>0원   |
|                |        | + 밀떡<br>+ 매운맛 1단계<br>배달금액<br>크포하이 | 1     | <br>0원<br>0원<br>- 2 000원 |
| 거부             | 완료     | 가는물건<br>합계 금액                     |       | -2,000원<br>7,000원        |
|                |        | 주문내역 출                            | 력     | ~ ~                      |
|                |        |                                   | +     | 주문취소                     |

배달 예상 시간을 선택 후 **'접수'**를 클릭하여 해당 주문을 완료해 주세요. 주문 접수가 어려운 상황이시라면 **'거절'**을 클릭하여 사유를 선택하여 주세요.

주문이 들어오면 접수 안내창이 뜹니다.

# **05** PC 주문 접수 프로그램 **주문 접수 방법**

#### 먹깨비 고객센터 1644 - 7817

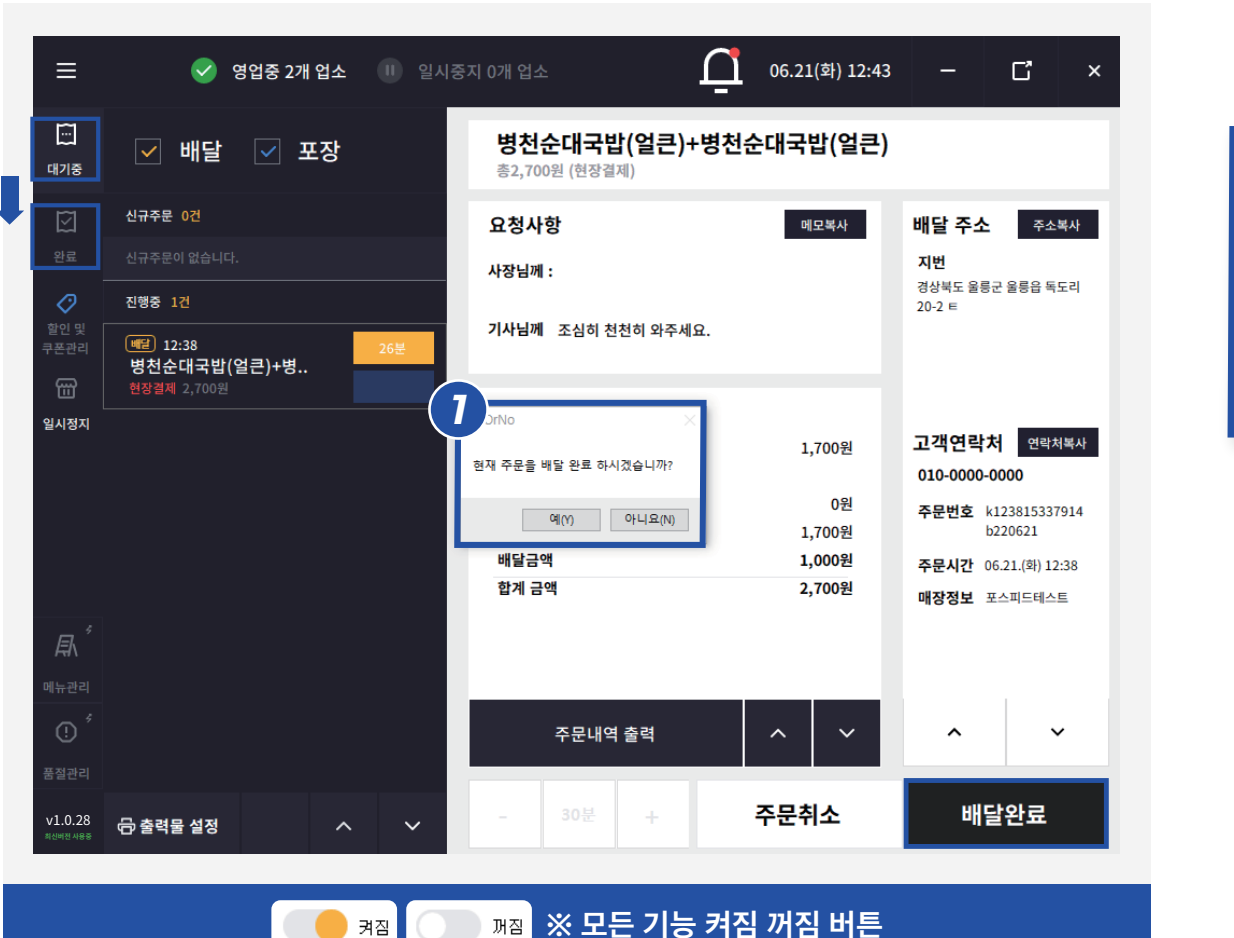

| YesOrNo ×            |
|----------------------|
| 현재 주문을 배달 완료 하시겠습니까? |
| 예(Y) 아니요(N)          |

배달완료 클릭 시 주문해주신 소비자에게 배달이 완료되었다는 알림톡이 전송이되며 대기중 상태의 주문이 완료로 변경됩니다. ※ 배달완료가 되지 않은 상태로 클릭 시 소비자에게 혼선이 생길 수 있으니 꼭 배달완료 시에만 클릭 부탁드립니다!

#### 배달완료

# 05 먹깨비 프로그램 기능 \_ 메뉴관리, 품절관리

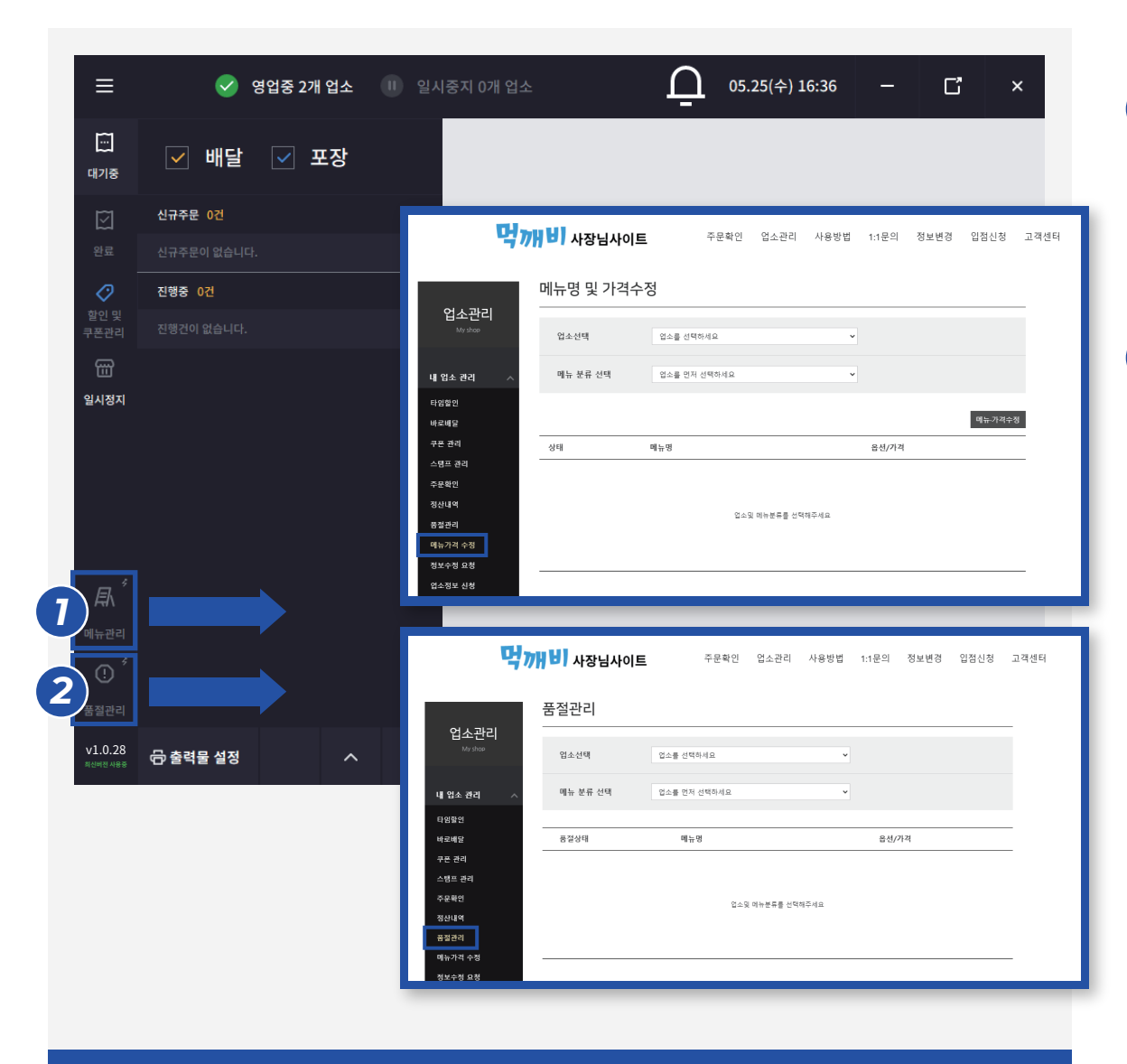

- 메뉴관리 클릭 시 먹깨비 사장님사이트 메뉴가격
   수정 페이지에 접속됩니다.
   (해당 페이지에서 메뉴가격을 수정해 주세요.)
- 2 품절관리 클릭 시 먹깨비 사장님사이트 품절관리 페이지에 접속됩니다.
   (해당 페이지에서 품절을 설정 및 해제해 주세요.)

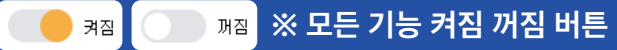

| ≡                    | 🥑 영업중 2개 업소 🕕 일시중지 0개 업소                                                    | 05.25(∻) 18:53 − ⊑ ×                                                                           |
|----------------------|-----------------------------------------------------------------------------|------------------------------------------------------------------------------------------------|
| 대기중                  | 영업분부 테스트 (피자) 영업본부 테스트 (                                                    | DF4()                                                                                          |
| [ <u>&gt;]</u><br>완료 |                                                                             |                                                                                                |
| 2<br>할인 및<br>쿠폰관리    |                                                                             | <u>^ ×</u>                                                                                     |
| 때<br>일시정지            | 나임일인       실시간 타입할인으로 매출격정 북!         시간       ✔         타임할인 적용       적용하기 | 구논일급       안정적인 고객유치들 위례 부폰을 이용해 보세요.         9999999개       ✓         0일       ✓         발급내역 |
|                      | 2 바로배달 난 배달준비가 되어있다! 싶으면 바로 시작해보세요.                                         | 구폰 발급하기           4           스탬프 발급           우리가게 단금을 만들기위한 스탬프 적립                           |
| ₽                    | 시간 💙 혈안을 🗸 시작하기                                                             | 500개         ✓         20개         ✓           눈꽃치즈떡볶이         ✓         발급내역                  |
| 메뉴관리                 |                                                                             | 스탬프 발급하기                                                                                       |
| 품절관리<br>v1.0.28      | ④ 고객세터 1644-7817 © 2021. Mukkebi. Co. 1+d. All Bighter Boo                  | cerved                                                                                         |

- **타임할인**은 점주님께서 특정 시간을 선택하여
   10%~30%의 자체 할인을 하는 기능입니다.
- **바로배달**은 점주님께서 신속한 배달이 가능하실 때 설정하시면 앱 내에 빠른 배달이 가능하다는 표시를 해주는 기능입니다.

\* 치타 배달과 유사한 기능

- **3 쿠폰발급**은 점주님께서 소비자분들에게 직접 쿠폰을 수량, 금액을 설정하여 발급 후 할인 하는 기능입니다.
- 4 스탬프 발급은 충성 고객을 유치하는 기능으로써 스탬프 수량을 설정하여 점주님께서 직접 서비스를 제공하는 기능입니다.

※ 위와 같은 먹깨비만의 THE 특별한 기능 4가지는 모두 무료로 상위노출 기능이 적용됩니다.

13

※ 카테고리 별로 설정이 가능합니다.

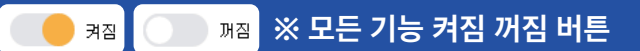

#### 🛛 🛑 🛪 🕥 🖓 🛪 💥 모든 기능 켜짐 꺼짐 버튼

| ≡                   | S 5      | 영업중 2개 업소 | : 비 일시 | 중지 0개 | 업소                  |                      |              |   |
|---------------------|----------|-----------|--------|-------|---------------------|----------------------|--------------|---|
| <br>대기중             | ✔ 배달     | 🔽 포장      |        | Ŧ     | 문 기록                |                      |              |   |
| $\square$           | 신규주문 0건  |           |        |       | 날짜/시간               | 주문번호                 | ив           | _ |
|                     |          |           |        |       | 2022-06-14 14:56:15 | k14380545cdf14220614 | 주문을 취소하였습니다. |   |
| 0                   | 진행중 0건   |           |        |       | 2022-06-14 14:40:02 | k14380545cdf14220614 | 주문을 취소하였습니다. |   |
| 할인 및<br>쿠폰관리        |          |           |        |       | 2022-06-14 14:39:24 | k14380545cdf14220614 | 주문을 접수하였습니다. |   |
|                     |          |           |        |       | 2022-06-14 14:38:17 | k14380545cdf14220614 | 주문이 들어왔습니다.  |   |
| 일시정지                |          |           |        |       | 2022-06-14 14:38:17 | k14380545cdf14220614 | 주문이 들어왔습니다.  |   |
|                     |          |           |        |       | 2022-06-14 14:38:16 | k14380545cdf14220614 | 주문이 들어왔습니다.  |   |
|                     |          |           |        |       |                     |                      |              |   |
|                     |          |           |        |       |                     |                      |              |   |
|                     |          |           |        |       | <                   |                      |              | > |
| <i>≣</i> ∖ ́        |          |           |        |       |                     |                      |              |   |
|                     |          |           |        |       |                     |                      |              |   |
| () ′                |          |           |        |       |                     |                      |              |   |
|                     |          |           |        |       |                     |                      |              |   |
| v1.0.28<br>최신버전 사용중 | 🕞 출력물 설정 | ,         | <      |       |                     |                      |              |   |
|                     |          |           |        |       |                     |                      |              |   |

주문 기록

상단에 있는 종 모양 아이콘 클릭 시 지난 주문 기록을 확인할 수 있습니다. 종 모양 아이콘 우측 상단에 빨간 점이 생겼을 시 미확인 주문 기록이므로 확인해 주세요.

# **05** 먹깨비 프로그램 기능 \_ 주문 기록

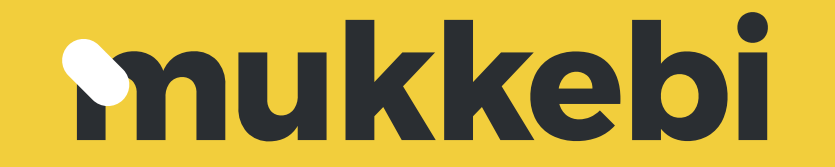

공공배달앱 먹깨비와 함께 오늘도 즐거운 하루 되시길 바라며, 궁금하신 사항은 언제든 문의 게시판, 1:1 채널톡 또는 **먹깨비 고객센터 (1644-7817)**로 연락 주세요. 감사합니다.

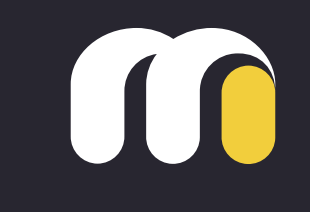